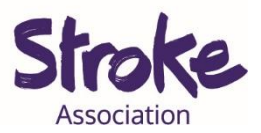

## Downloading WhatsApp on an iPhone

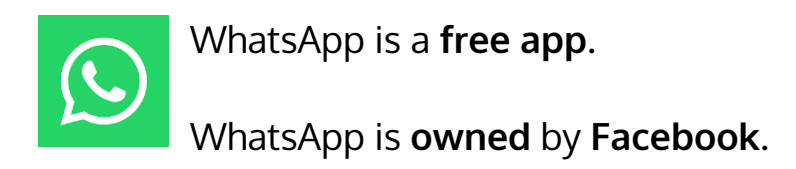

You can **use WhatsApp** to:

- Send a **text message**
- Make a video call
- Share pictures and videos
- Send a voice note

\*A **voice note** is a recording of you talking.

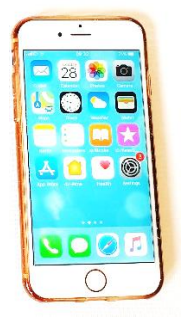

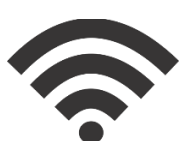

You will need:

- iPhone
- Your device needs a working microphone and camera
- An internet connection or mobile data

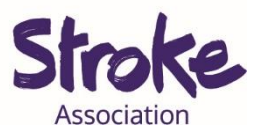

## Download WhatsApp on your iPhone

Important! WhatsApp does not have an official app for iPads.

There are **alternative apps** you can use but they have **not** been **approved by WhatsApp**.

An **app version** may be **available** in the **future**.

Step 1: Open the Apple Store

Look for an **icon** like this:

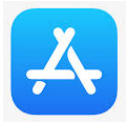

To **open** the Apple Store, **tap** on the icon.

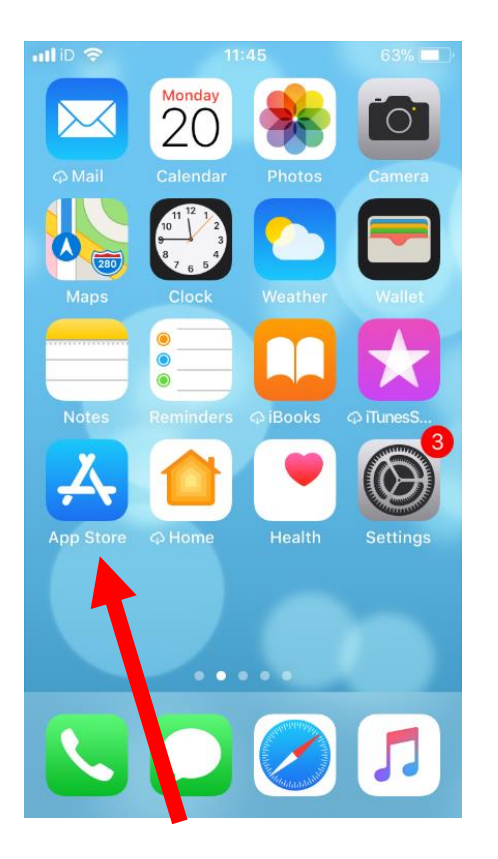

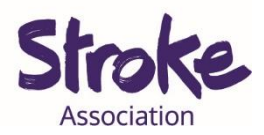

Step 2: Search for the app you want to download

At the **bottom of the screen** is the **search** button.

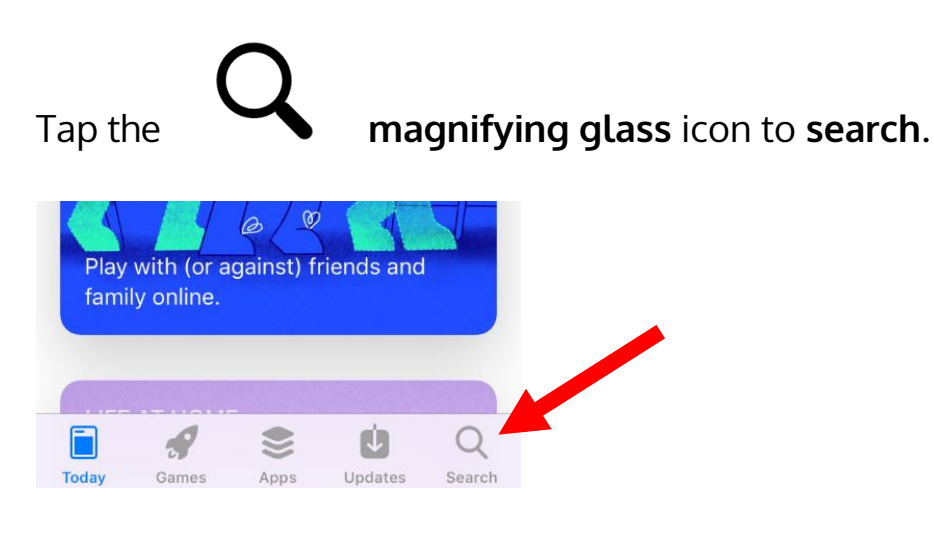

Write 'WhatsApp'.

Step 3: Select the app from the search results

Tap the app you want to open.

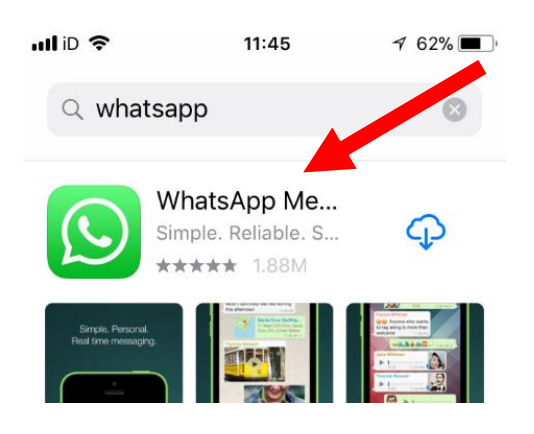

There might be many **apps** with **similar names**.

If you tap the **wrong app**, go back to the search results.

To go back **tap** the **arrow** in the **top left corner**.

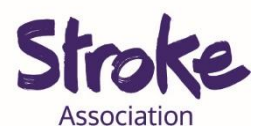

## Step 4: Install the app

WhatsApp is **free** to download.

Tap the blue '**GET'** button:

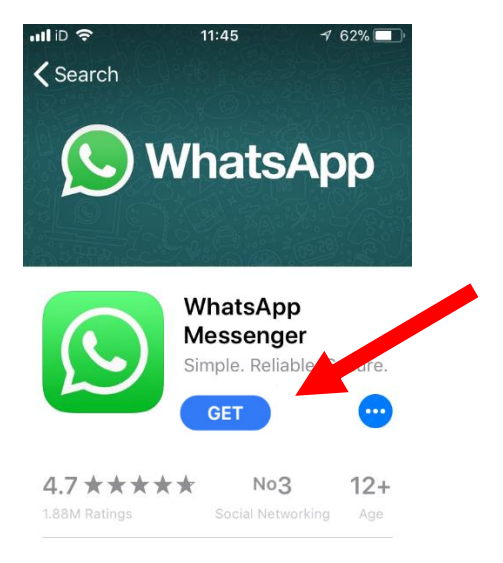

The device will ask you to **confirm**.

The app will begin **installing**.

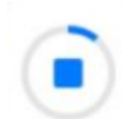

There will be a **small status circle** to the **right** of the app.

This shows the app **downloading**.

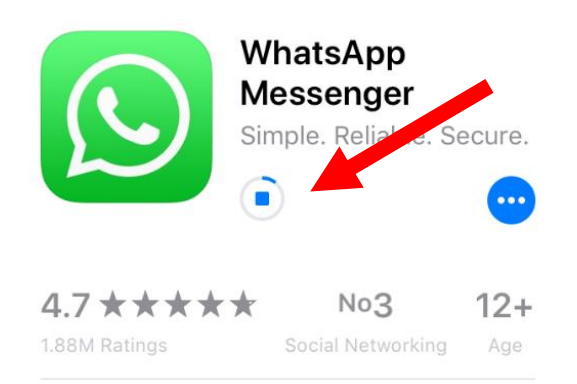

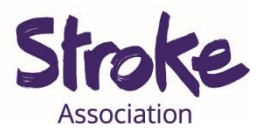

## Step 5: Open the app

When the **app** has **downloaded**, tap the blue '**OPEN**' button.

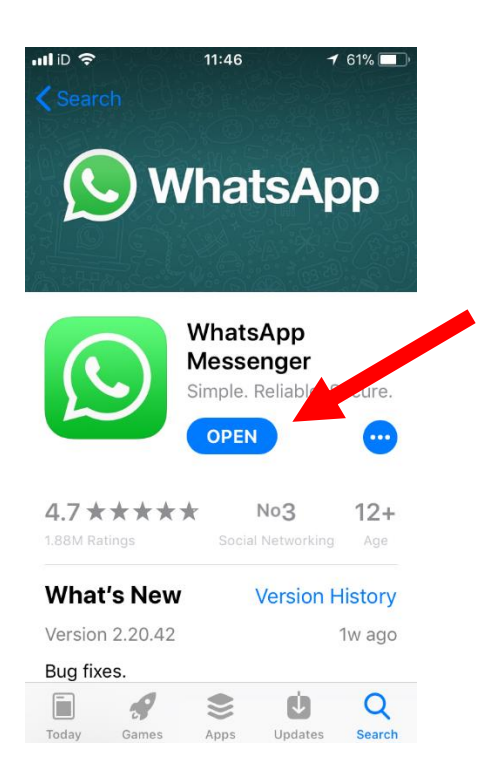

You can now **begin** using the app.